# 1- Objetivo:

Verificar, recepcionar y efectuar todas las tareas necesarias que le compete al Centro para realizar la Emisión, visado, renovación o duplicado de la CIPE/Licencia de Conducir a todos los ciudadanos de la Provincia de SanLuis.

### 2- Alcance:

Desde la presentación de la documentación en el respectivo Centro de Emisión de Licencia de Conducir hasta la emisión, renovación o duplicado de la misma y posterior archivo de la documentación.

### 3- Referencias:

Norma ISO 9001:2015

Ley Nacional N° 24.449: Tránsito

Ley N° X-0630-2008: Tránsito y Seguridad Vial de la Provincia de San LuisDecreto

N°2507-MS-2009

Ley Provincial N° X-0744-2010Decreto

N°810-MS-2011

Ley Provincial N°V-0698-2009-CIPE

Decreto N°1564-MCyT 2023

**CIPE:** es la nueva cédula de identidad de los habitantes de la Provincia de San Luis. Su apariencia es similar a la de una tarjeta de crédito, e incorpora un chip electrónico que contiene la información básica para acreditar electrónicamente la identidad de su titular y lafirma de documentos electrónicos con plena validez legal.

Para las personas que así lo soliciten, la CIPE incluirá en el mismo soporte (tarjeta inteligente) la licencia de conducir (CIPE-LC).

# 4- Método de trabajo:

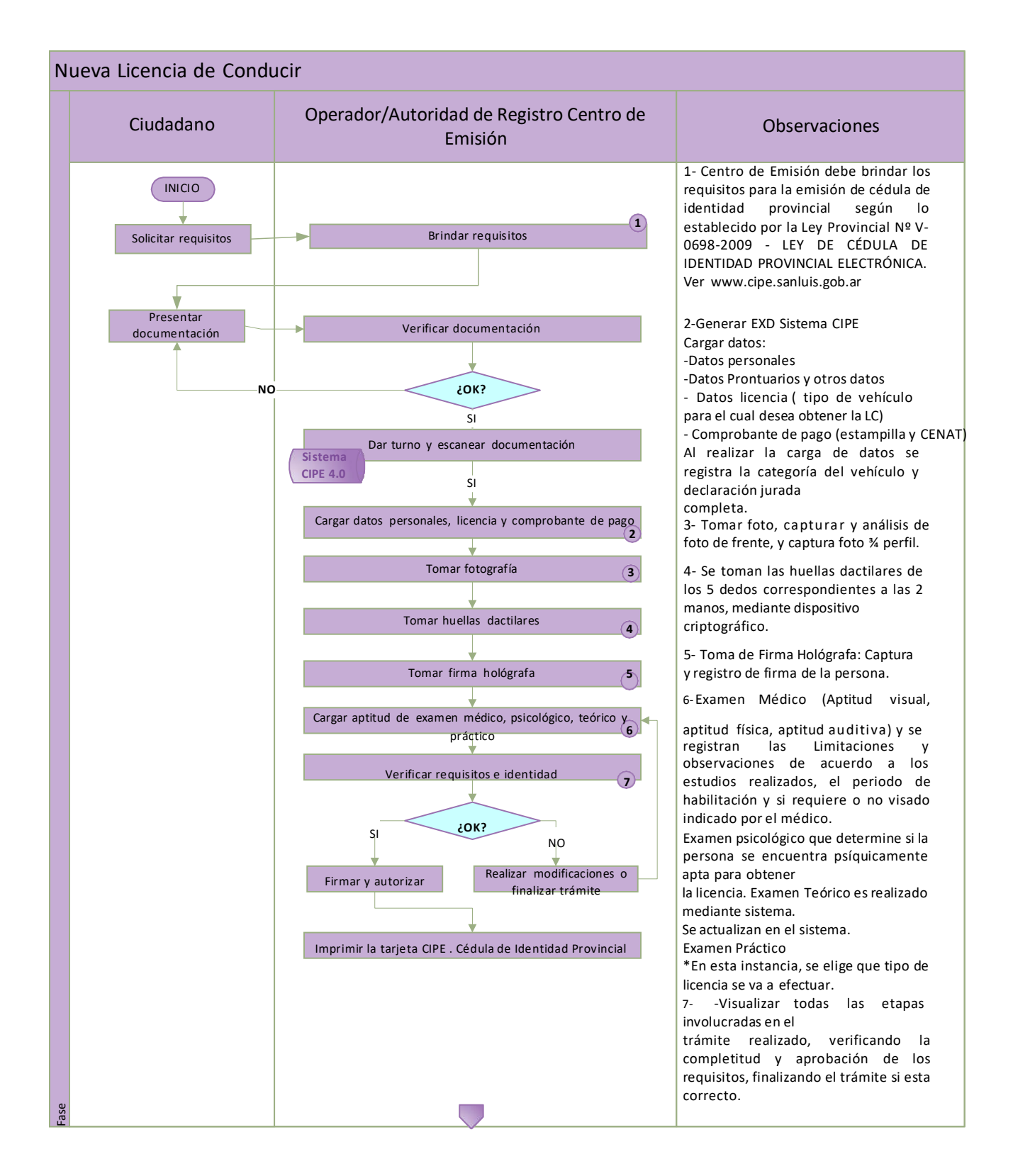

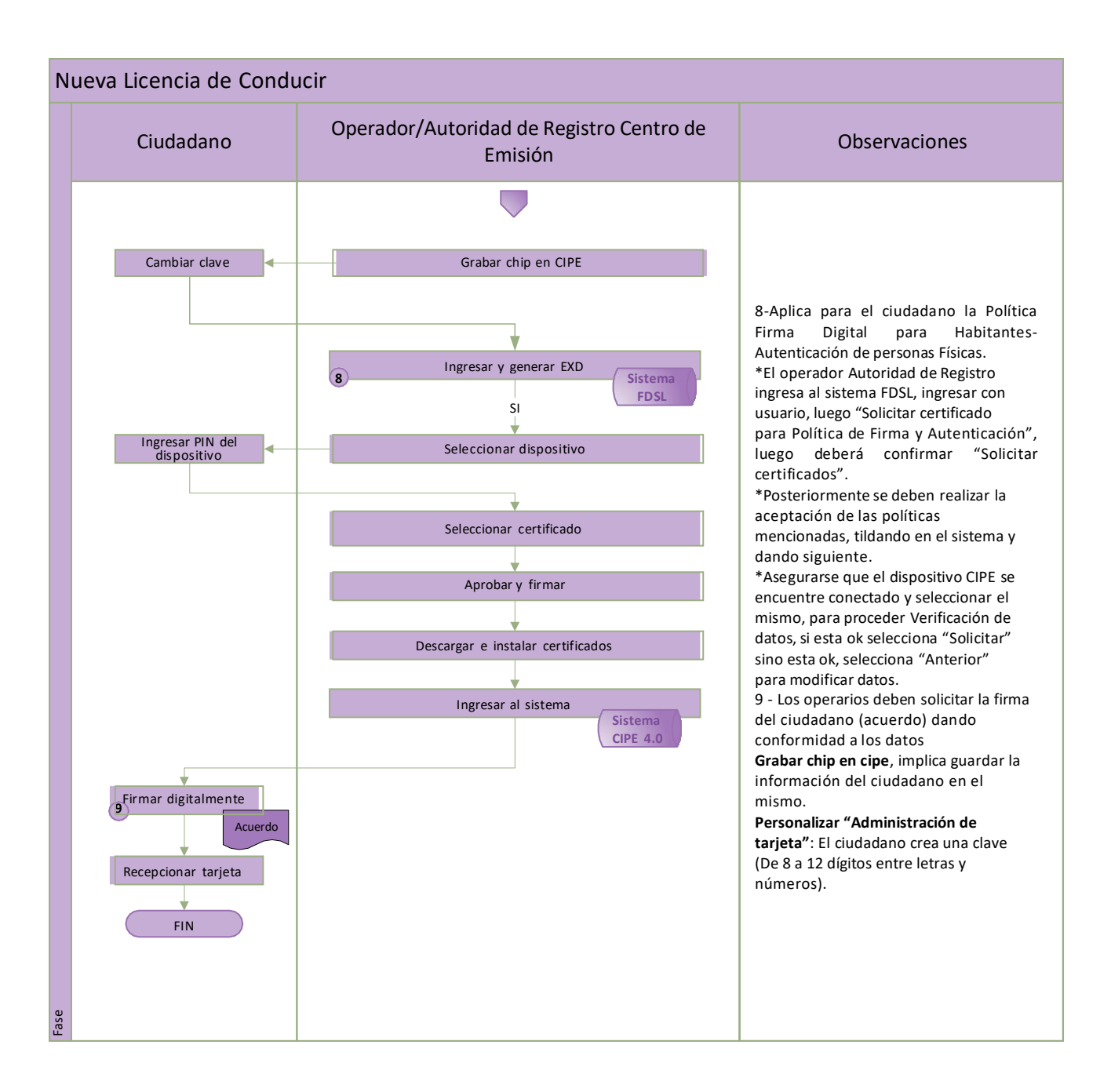

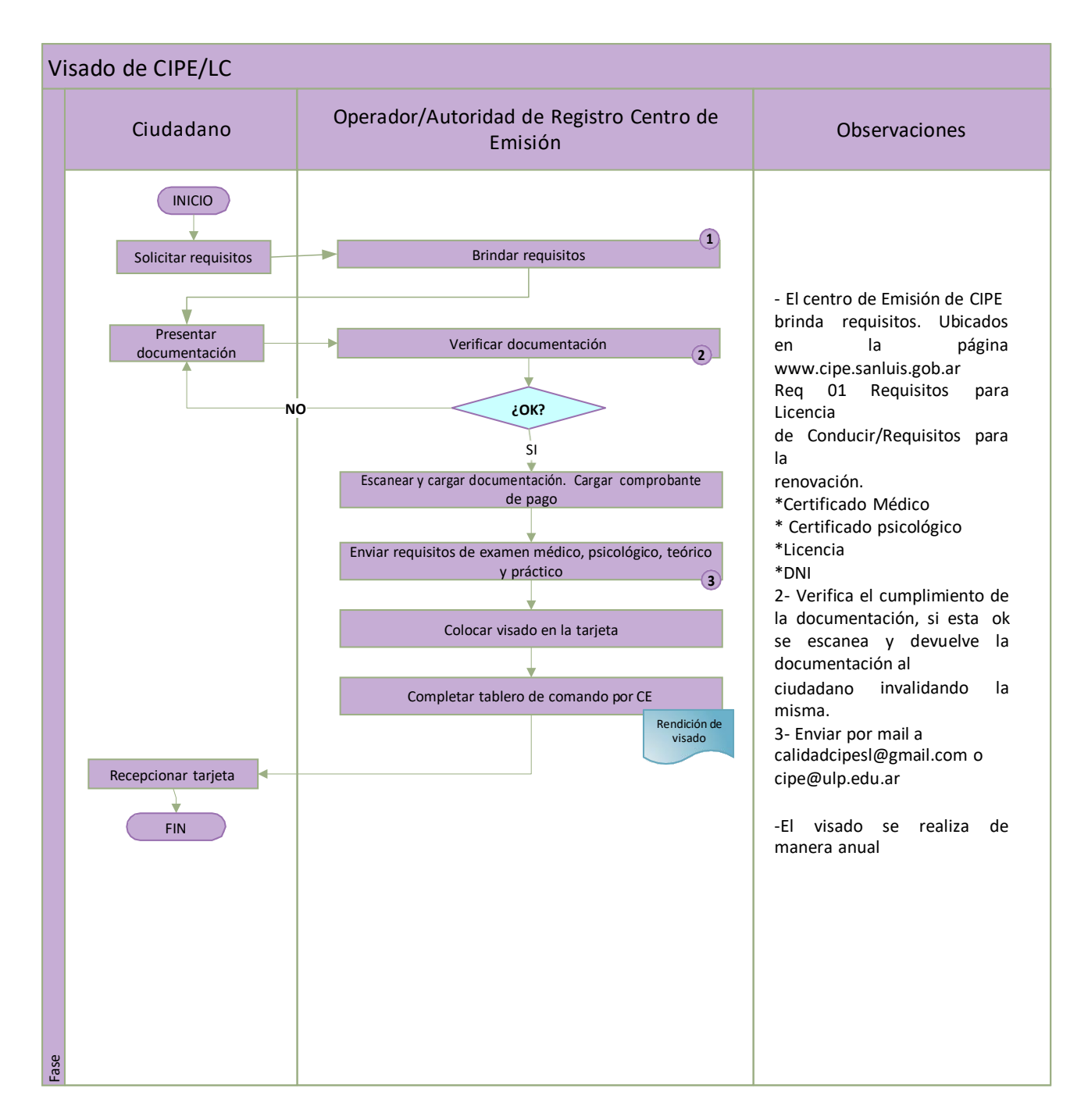

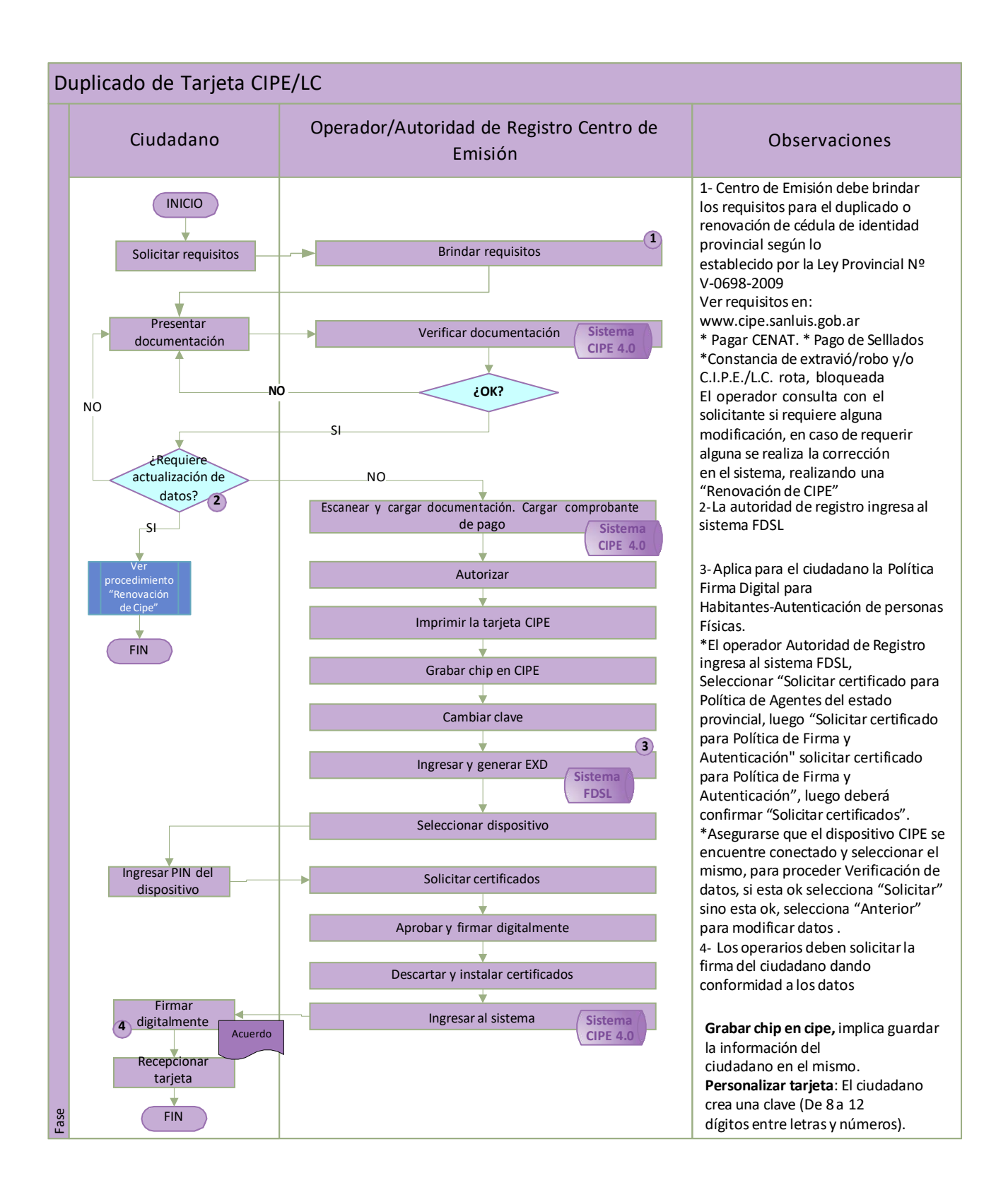

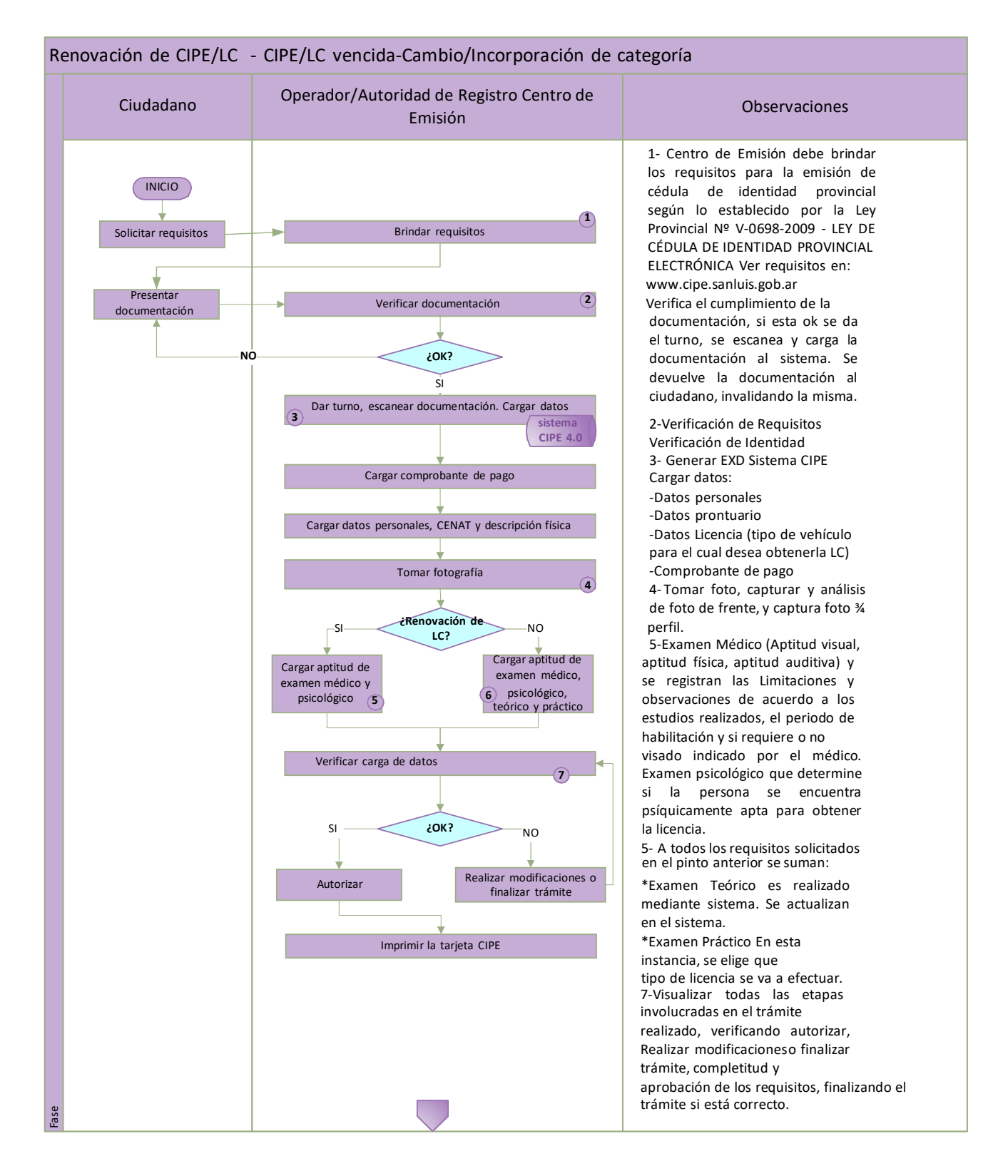

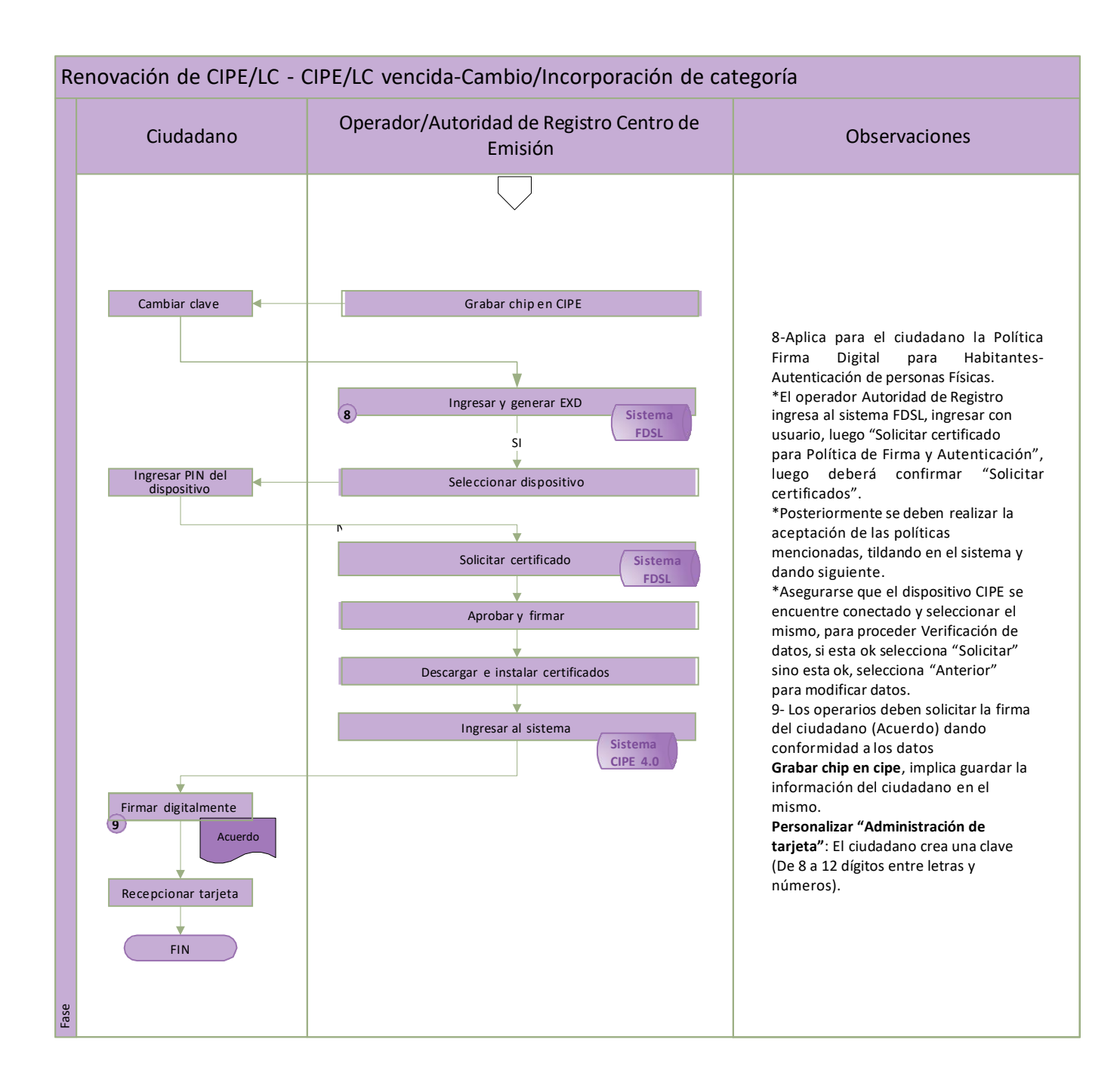

# 5- Registros:

| Registro                                       | Responsable                         | Lugar de<br>Retención                                                                               | Tiempo de<br>Retención | Disposición<br>Final |
|------------------------------------------------|-------------------------------------|----------------------------------------------------------------------------------------------------|------------------------|----------------------|
| Documentación<br>presentada por<br>solicitante | Operador/Calidad/<br>Administración | Sistema CIPE<br>4.0 / mail<br><u>calidadcipesl@g</u><br><u>mail.com</u> –<br><u>cipe@ulp.edu.ar</u> | Permanente             | No aplica            |
| Rendición de visado                            | Operador/<br>Autoridad de Registro  | Tablero de comando<br>CE                                                                            | Permanente             | No Aplica            |
| Acuerdo                                        | Operador/ Autoridad de<br>registro  | Sistema FDSL                                                                                        | Permanente             | No aplica            |